#### **Purchasable Items**

Last Modified on 03/10/2025 11:00 pm CD7

Tool Search: Purchasable Items

This functionality is only available to customers who have purchased Campus Point of Sale as add-on functionality.

The Purchasable Items tool lists all food items available for purchase in a district, including meal items, à la carte items, snacks and concessions. Purchasable items existing on this tool are available for selection in service layouts/menus in the Application Manager tool.

Infinite Campus recommends creating purchasable items for all meals and items served, as it allows for detailed tracking and reporting. Before purchasable items can be created, Item Categories must be established.

#### **Item Setup**

If an item is sold for the same price throughout the district, it only needs to be created once and assigned to the applicable service layouts (menus). There is no need to create the same item for specific schools/serving locations. For example, if milk is sold for .50 cents throughout the district, only one milk item needs to be created.

## **Purchasable Item Editor**

The **Purchasable Item Editor** allows users to create new purchasable items and view a list of existing items in Campus. The **Action** column includes a **Details** button for each item, enabling users to edit its fields.

| Infini | te _( |    |
|--------|-------|----|
| La     | mp    | US |

| Purchasable Items ☆    |                         |                               | Food          | Service > A      | Administratio    | on > Purchasable |
|------------------------|-------------------------|-------------------------------|---------------|------------------|------------------|------------------|
| Purchasable Item Edito | r                       |                               |               |                  |                  |                  |
| Filter by Name         | Filter by Item Category |                               | Apply         | ]                |                  | Display Inactive |
| NAME                   | ITEM CATEGORY           | NON-<br>REIMBURSABLE<br>PRICE | PAID<br>PRICE | REDUCED<br>PRICE | FREE<br>ELIGIBLE | ACTION           |
| Adult Breakfast        | A La Carte              | \$2.50                        | \$2.50        | \$2.50           |                  | Details          |
| Adult Lunch            | A La Carte              | \$2.50                        | \$2.50        | \$2.50           |                  | Details          |
| Apple                  | A La Carte              | \$0.50                        | \$0.50        | \$0.50           |                  | Details          |
| Banana                 | A La Carte              | \$0.50                        | \$0.50        | \$0.50           |                  | Details          |
| Breakfast 3-5          | Breakfast Meal          | \$1.50                        | \$1.20        | \$0.30           | Yes              | Details          |
| New Print              |                         |                               |               |                  |                  |                  |

| Field                         | Description                                                                                                    |
|-------------------------------|----------------------------------------------------------------------------------------------------|
| Filter by<br>Name             | Filter the Purchasable Item Editor by the name of the items. To remove a filter, click the X on the filter and click Apply.                            |
| Filter by<br>Item<br>Category | Filter the Purchasable Item Editor by the item category. To remove a filter, click the X on the filter and click Apply.                                |
| Apply                         | The button used to initiate the filters entered.                                                                                                    |
| Display<br>Inactive           | Toggle that displays inactive items when turned on.                                                                                                    |
| Details                       | Allows users to edit any of the details established when the item was created, as well as update items with new prices after they have been purchased. |

## **Create Purchasable Items**

Use this tool to track purchasable food items and add them to service layout menus. To create a new item, click **New**, fill out the **Purchasable Item Detail** fields using the descriptions provided, and click **Save** when finished.

If a Purchasable Item has been used in a transaction, an informational message will appear:

"This Purchasable Item has been used in a transaction. Any future changes to the Name, Item Category, Federal Program, or Description fields will override data on historical reports."

This message indicates that the item record has a transaction history, limiting certain edits. If

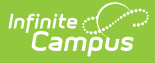

the message does not appear, users can freely edit any field. However, once an item has been used in a transaction:

- Editing the Name, Item Category, Federal Program, or Description will trigger a warning, as changes will override historical report data.
- The Item Category can only be changed to another category with the same Category Type. For example, if a Breakfast Meal item with a Meal category has been used, it can only be reassigned to other categories classified as Meal.

| Purchasable Items ☆                                                           |                                    |                                      | Food Service > Adm          | ninistration > Purchasable Items |
|-------------------------------------------------------------------------------|------------------------------------|--------------------------------------|-----------------------------|----------------------------------|
| Purchasable Item Detail                                                       |                                    |                                      |                             |                                  |
| This Purchasable Item has been used in a override data on historical reports. | transaction. Any future changes    | to the Name, Item Cate               | gory, Federal Program, or D | escription fields will           |
| Name: (Required)                                                              |                                    | Active:                              |                             |                                  |
| Adult Breakfast                                                               |                                    |                                      |                             |                                  |
| Item Category: (Required)                                                     |                                    | Category Type:                       |                             |                                  |
| A La Carte                                                                    |                                    | A la Carte                           |                             |                                  |
| Federal Programs:                                                             |                                    | Description: (Required)              |                             |                                  |
| •                                                                             |                                    | Adult Breakfast                      |                             |                                  |
| A red asterisk in the column header mea<br>period.                            | Ins the field is required for each | record. Pricing changes PAID PRICE * | should not be made during   | g an active serving              |
| Initial Price Record                                                          | \$2.50                             | \$2.50                               | \$2.50                      |                                  |
| Add New Pricing     Delete Current Pricing       Save     Cancel       Delete |                                    |                                      |                             |                                  |
|                                                                               | Purchasable I                      | tem Detail Exan                      | nple                        |                                  |
| Field Descript                                                                | ion                                |                                      |                             |                                  |

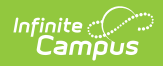

| Field            | Description                                                                                                    |
|------------------|----------------------------------------------------------------------------------------------------|
| Name             | The name, price or combination of name/price used to represent a purchasable food items on service layouts/menus, reports and patron transaction histories.<br>Entering a price (instead of an item's actual name) creates a general category for which a variety of items can be sold. This is often used for non-meal items such as concession or à la carte items that the district does not need to track by name. For example, creating a .75 purchasable item eliminates the need to enter the individual names of all snack items sold for that price. Items with "Meal" selected in the Item Category field should not be listed by price. |
| Active           | If marked, the Active check box indicates the purchasable item is available for selection in service layout/menu planning and can be used in processing patron transactions.                                                                                                    |
| ltem<br>Category | This is the category with which the purchasable item should be associated.<br>Options available in this list are populated by entries created on the Item<br>Categories tool.                                                                                                    |
|                  | Reimbursable items MUST be mapped to a "meal" option. To verify that<br>the selected option is actually considered a "meal," refer to Category field<br>of the Item Categories tool.                                                                                                    |
| Category<br>Type | The Category selected in the Category Detail of Item Categories.                                                                                                    |

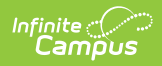

| Field                         | Description                                                                                                    |
|-------------------------------|----------------------------------------------------------------------------------------------------|
| Federal<br>Program            | <ul> <li>A Federal Program should be selected for all reimbursable meals to be included on the Edit Check report. Concessions and à la carte items are generally not mapped to a Federal Program. Items with a Federal Program selected will be used for reporting purposes and the following codes are available:</li> <li>LNCH:NSLP - Lunch: National School Lunch Program</li> <li>BKFT:NSBP - Breakfast: National School Breakfast Program</li> <li>AFSS - After-School Snack</li> <li>CACFP - Child and Adult Care Food Program</li> <li>MILK - Milk Programs</li> <li>SFSP - Summer Food Service Program</li> </ul> |
| Description                   | The Description of the item may be the same value entered in the Name field, or it may provide additional details on the purchasable item ( <i>e.g.</i> , Description field might be the full version of an abbreviation in Name field or additional details on a price entered in the Name field).                                                                                                    |
| Non-<br>Reimbursable<br>Price | The Non-Reimbursable Price applies to purchasable items for which a school<br>is not reimbursed and is the price a student will pay for any subsequent meal<br>after they have received their allotted reimbursable meal for lunch or<br>breakfast.<br>If the item is considered à la carte or concessions the price point for non-<br>reimbursable, paid and reduced should be the same. The free check box                                                                                                    |
|                               | To determine whether the item is considered a meal, see the Item Category field. This field indicates whether the item is a meal or à la carte.                                                                                                    |
| Paid Price                    | <ul> <li>The Paid Price is the full/regular price of a purchasable item.</li> <li>The Paid Price is the price a student will pay for a reimbursable meal if they are not eligible for free or reduced meal status.</li> <li>If the item is considered à la carte or concessions, the price point for non-reimbursable, paid and reduced should be the same. The free check box should not be selected on these items.</li> <li>To verify if the item is considered a meal, see the Item Category field. This</li> </ul>                                                                                                   |
|                               | field indicates whether the item is a meal or à la carte.                                                                                                    |

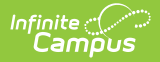

| Field            | Description                                                                                                    |
|------------------|----------------------------------------------------------------------------------------------------|
| Reduced<br>Price | The Reduced price is the price a student will pay for a reimbursable meal if<br>they are eligible for reduced meal status.                                                                                                    |
|                  | If the item is considered à la carte or concessions, the price point for non-<br>reimbursable, paid and reduced should be the same. The free check box<br>should not be selected on these items.                                                                                           |
|                  | To verify if the item is considered a meal, see the Item Category field. This field indicates whether the item is a meal or à la carte.                                                                                                    |
| Free Eligible    | If marked, the Free check box indicates the purchasable item is available at<br>no cost to students who are eligible for free meals.<br>The Free check box should be selected if this item is a reimbursable meal. A<br>student with a free meal status will not be charged for this item. |
|                  | If the item is considered à la carte or concessions the price point for non-<br>reimbursable, paid and reduced should be the same. The free check box<br>should not be selected on these items.                                                                                            |
|                  | To verify if the item is considered a meal, see the Item Category field. This field indicates whether the item is a meal or à la carte.                                                                                                    |

# **Change the Price of an Existing Item**

Prices for existing purchasable items can be updated from the Purchasable Item Pricing. If the current pricing has not been used, the pricing fields will be editable. However, once the pricing record has been used, it will be read-only and Add New Pricing must be used.

The price to charge for an item is based on the effective date timestamp. Terminals check for updated prices when the software is launched. After a price is updated, the price will change the next time the terminal software is started.

| Purchasable Item              | n Pricing                            |                                       |                                    |                  |
|-------------------------------|--------------------------------------|---------------------------------------|------------------------------------|------------------|
| A red asterisk in the period. | column header means the field is rec | quired for each record. Pricing chang | es should not be made during an ac | tive serving     |
| EFFECTIVE DATE                | NON-REIMBURSABLE PRICE *             | PAID PRICE *                          | REDUCED PRICE *                    | FREE<br>ELIGIBLE |
| Remove Row                    | \$3.00                               | \$3.00                                | \$3.00                             |                  |
| Initial Price<br>Record       | \$2.50                               | \$2.50                                | \$2.50                             |                  |
| Save Cancel D                 | elete                                |                                       |                                    |                  |

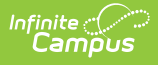

- 1. Click **Details** of the item that will be changed.
- 2. Click Add New Pricing in Purchasable Item Pricing.
- 3. Enter new prices for Non-Reimbursable Price, Paid Price, Reduced Price, and select if it is Free Eligible.
- 4. Click **Save**. The new prices will appear in the Purchasable Item Editor.

Changes should not be made during active serving periods.

## **Delete Current Pricing**

If pricing has been updated for an item and no purchases have occurred at that price, then the price can be deleted by clicking **Delete Current Pricing**. The price will then revert to the previous pricing. Once a purchase has occurred at a price, it can no longer be deleted and a new price must be added to change the cost.

| Purchasable Item Pric       | sing                                          |                                          |                                     |               |
|-----------------------------|-----------------------------------------------|------------------------------------------|-------------------------------------|---------------|
| A red asterisk in the colum | n header means the field is required for each | record. Pricing changes should not be ma | de during an active serving period. |               |
| EFFECTIVE DATE              | NON-REIMBURSABLE PRICE *                      | PAID PRICE *                             | REDUCED PRICE *                     | FREE ELIGIBLE |
| 3/5/25, 6:29 PM             | \$3.50                                        | \$3.50                                   | \$3.50                              |               |
| 3/5/25, 6:27 PM             | \$3.00                                        | \$3.00                                   | \$3.00                              |               |
| Initial Price Record        | \$2.50                                        | \$2.50                                   | \$2.50                              |               |
| Add New Pricing Delete      | Current Pricing                               |                                          |                                     |               |

## **CEP Purchasable Item Setup Tips**

| Setup<br>Type     | Description                                                                                                    |
|-------------------|----------------------------------------------------------------------------------------------------|
| District-<br>wide | <ul> <li>Retire current student meal purchasable items you currently have by clearing the Active checkbox (this step retains historical price records).</li> <li>Then create new student meal purchasables. You can use the naming convention <i>CEP K-5 Lunch, CEP 6-12 Breakfast.</i>" etc. The Paid and Reduced prices for CEP student meals should be \$0.00 so that students are not charged the first time they purchase a meal but are still charged for non-reimbursable meals.</li> <li>Add the new purchasable items to your service layouts.</li> <li>Reload terminals to update the service layouts.</li> </ul> |

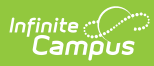

| Individual<br>schools | <ul> <li>continue using the current student meal purchasables at non-CEP schools.</li> <li>Create CEP-specific school purchasables as noted in the district-wide setup above.</li> <li>Replace the non-CEP purchasables with CEP purchasables within service layouts for schools that are now CEP.</li> <li>Reload the terminals to update the service layouts.</li> </ul> |
|-----------------------|----------------------------------------------------------------------------------------------------|
|-----------------------|----------------------------------------------------------------------------------------------------|